# iNavX *Mode d'emploi*

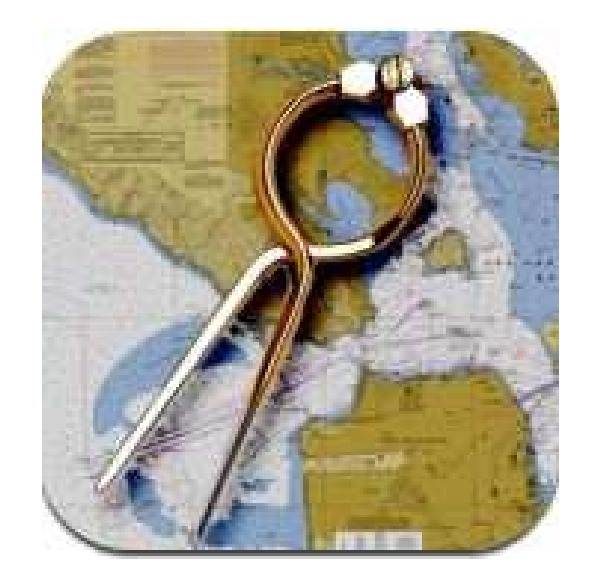

A l'usage de ceux qui, comme moi, comprennent vite mais à qui il faut expliquer longtemps

21/12/2013

## Menu des cartes

| Aucune SIM 🗢                                           | 15:41                 | <b>≁</b> ∦ 80 % <b>■</b> |                                                          |  |  |  |
|--------------------------------------------------------|-----------------------|--------------------------|----------------------------------------------------------|--|--|--|
| < iNavX                                                | 43XG Mediterranean    |                          |                                                          |  |  |  |
| Mettre à jour la liste des cartes                      |                       |                          |                                                          |  |  |  |
| Adriatic Sea                                           |                       | × (9                     | Quuro la dorniàra corta                                  |  |  |  |
| Aegean Sea North And Marmara Sea                       |                       | >                        | consultée                                                |  |  |  |
| Aegean Sea South And Greece West                       |                       | >                        |                                                          |  |  |  |
| Black Sea And Dnieper River                            |                       | >                        |                                                          |  |  |  |
| Cyprus Island                                          |                       | >                        |                                                          |  |  |  |
| Danube River (Bratislava To Black Sea)                 |                       |                          | Recherche la carte                                       |  |  |  |
| Laghi Italiani                                         |                       | >                        | correspondant à votre                                    |  |  |  |
| Malta Island                                           | >                     |                          |                                                          |  |  |  |
| Mediterranean Central (Algeria-Tunis-Sardinia South-Io | nian Sea)             | >                        |                                                          |  |  |  |
| Mediterranean North-West (Coasta Blanca-Palma-Cor      | sica-Genoa-Marseille) | >                        |                                                          |  |  |  |
| Mediterranean South-West (Tunis-Balearic-Spain)        |                       | >                        |                                                          |  |  |  |
| Tyrrenian Sea (Toulon-Sardinia-Sicily North)           |                       | > Q                      |                                                          |  |  |  |
|                                                        |                       |                          | Permet la recherche de<br>carte par nombre ou par<br>nom |  |  |  |
|                                                        |                       |                          |                                                          |  |  |  |

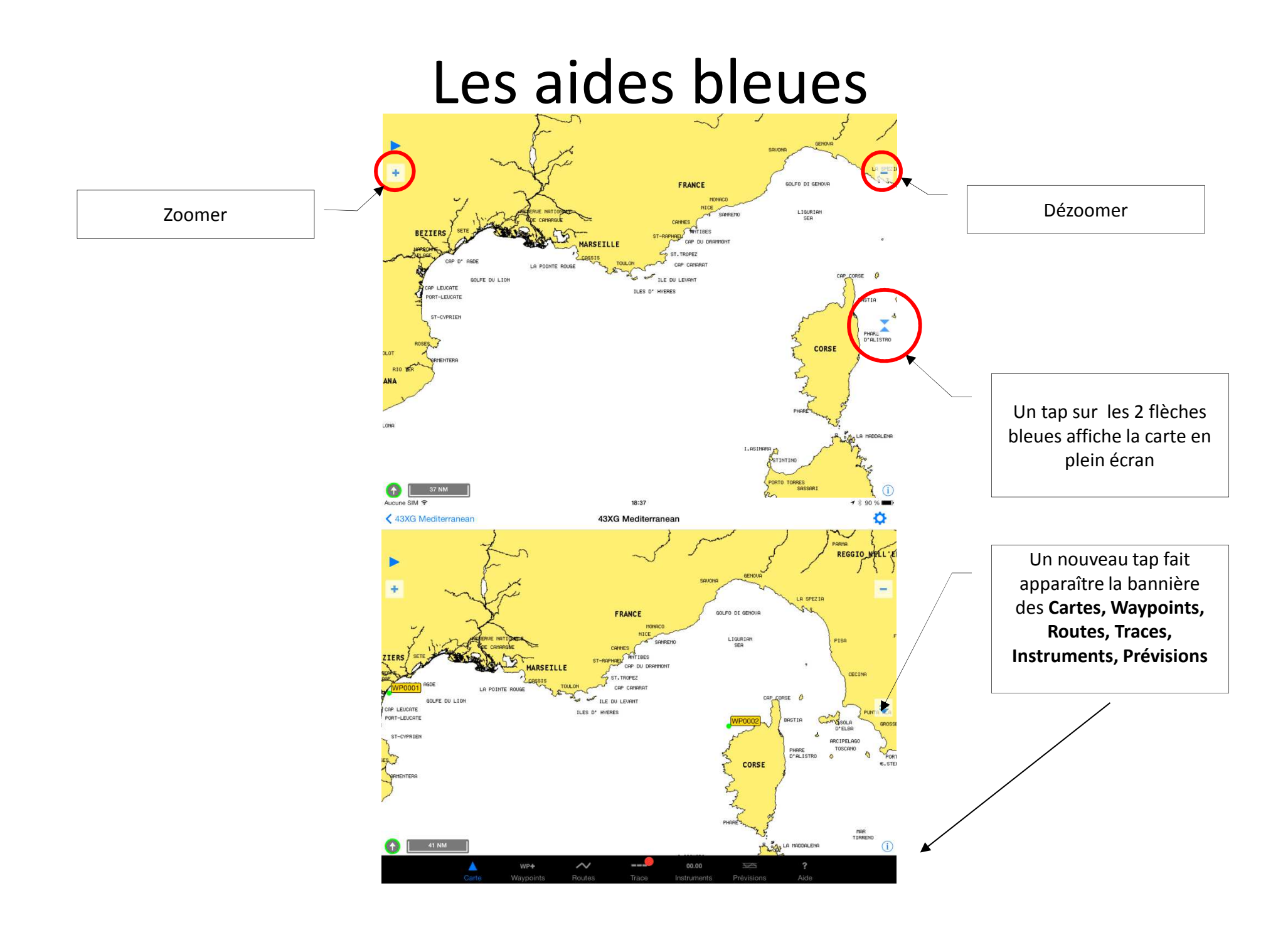

# Affichage du bandeau d'instruments

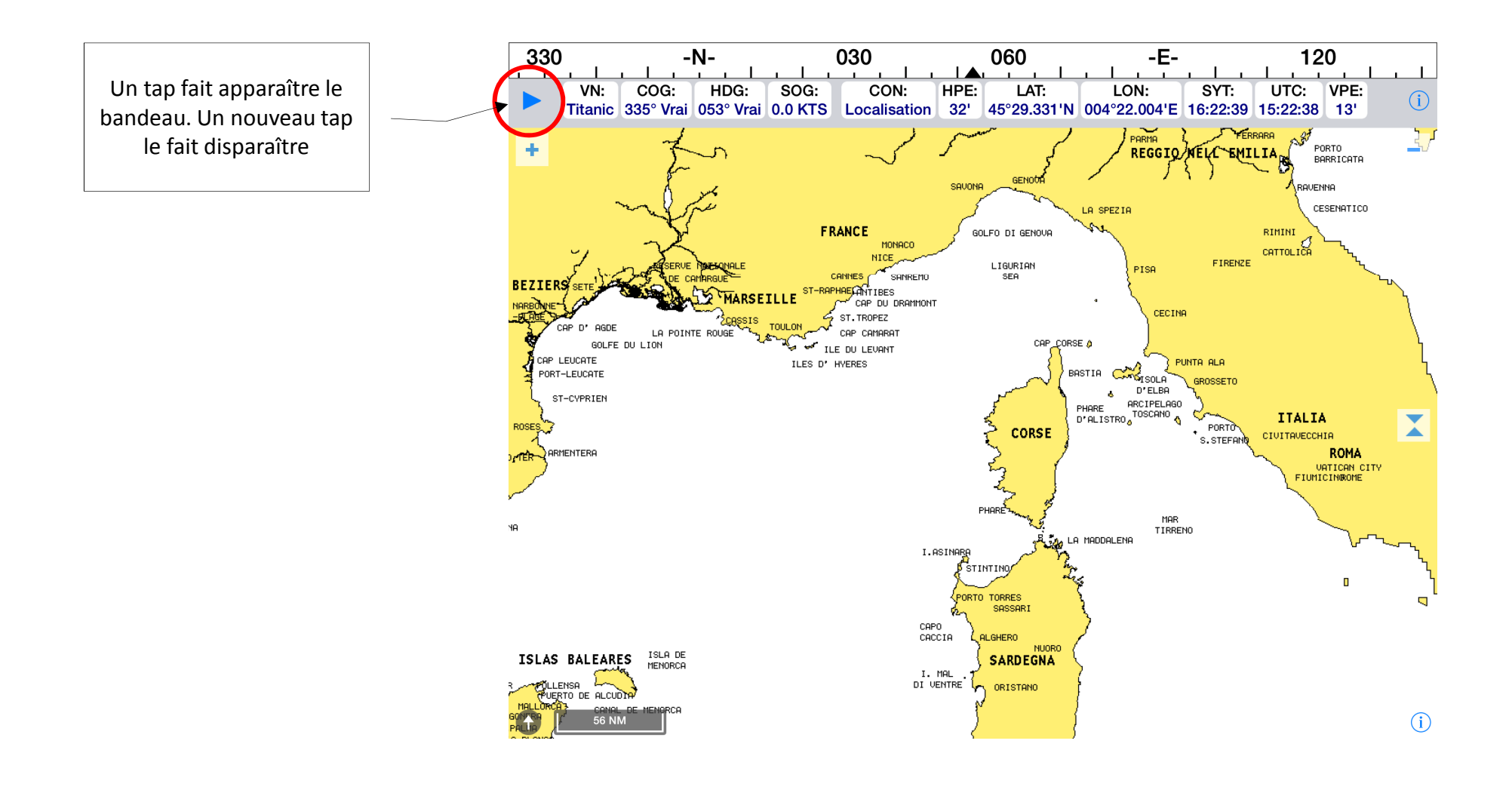

# Réglage du bandeau d'instruments

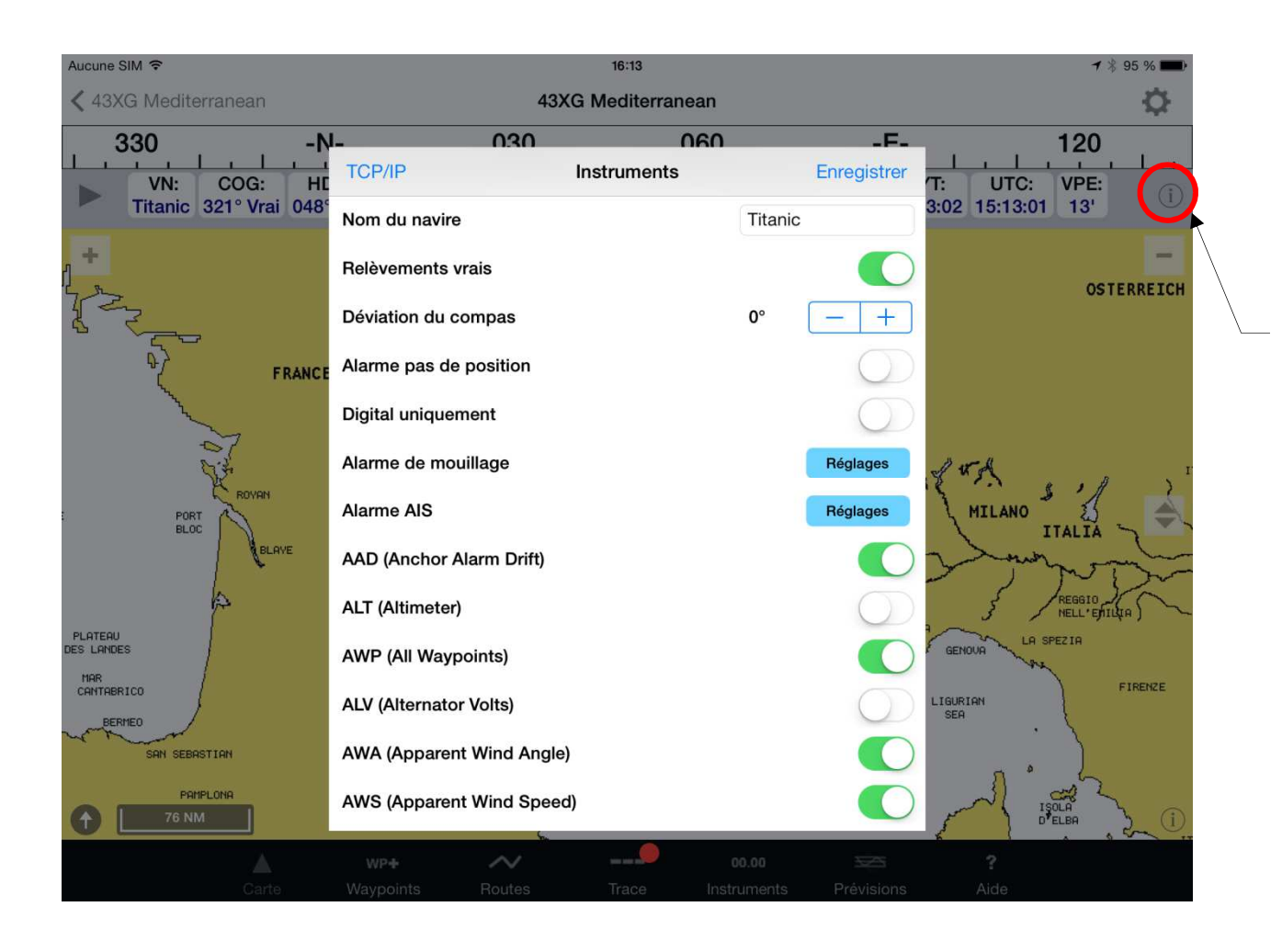

Un tap sur le *i* du bandeau fait apparaître la fenêtre de réglage des instruments

# Réglage de l'affichage de la carte

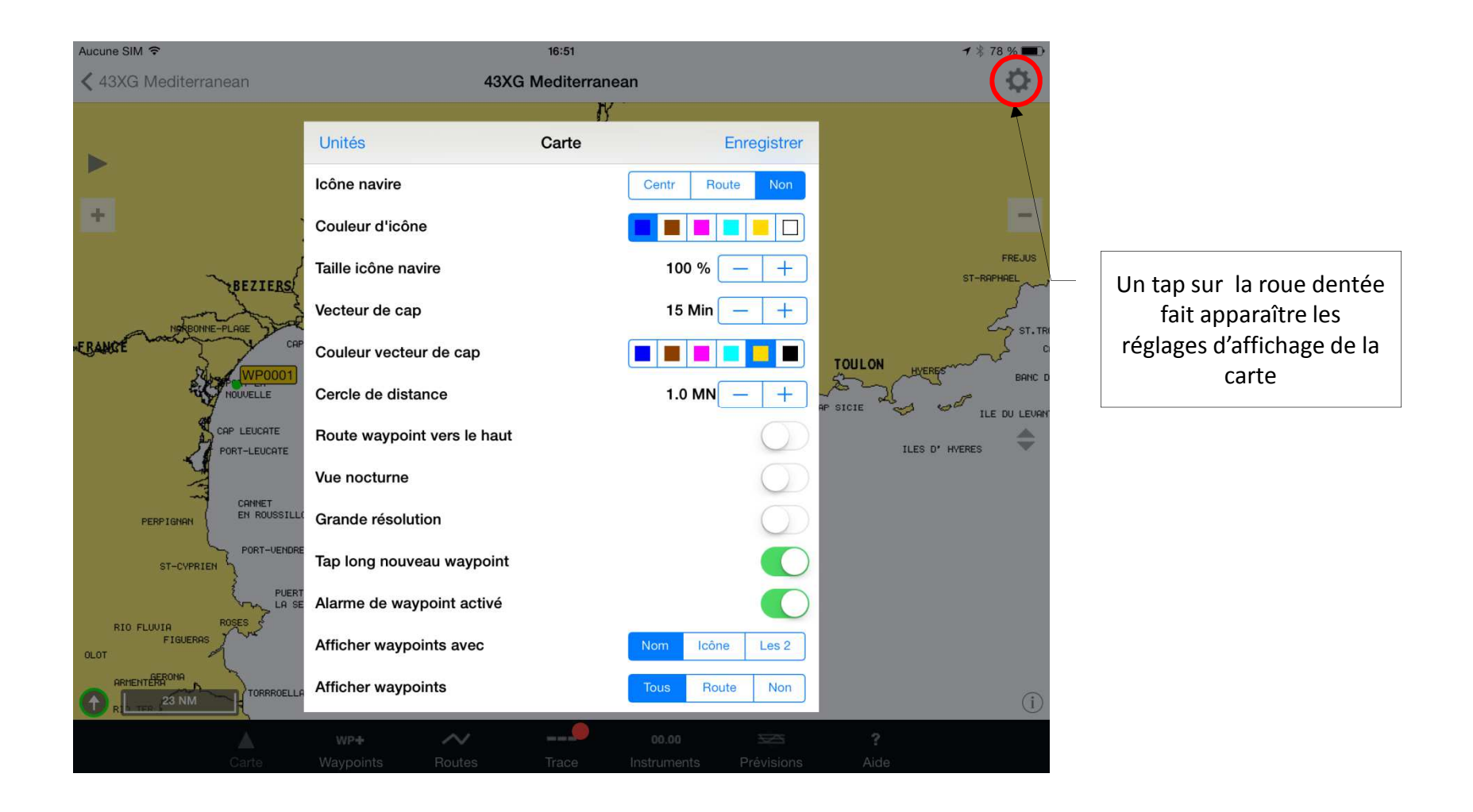

# Caractéristiques de la carte

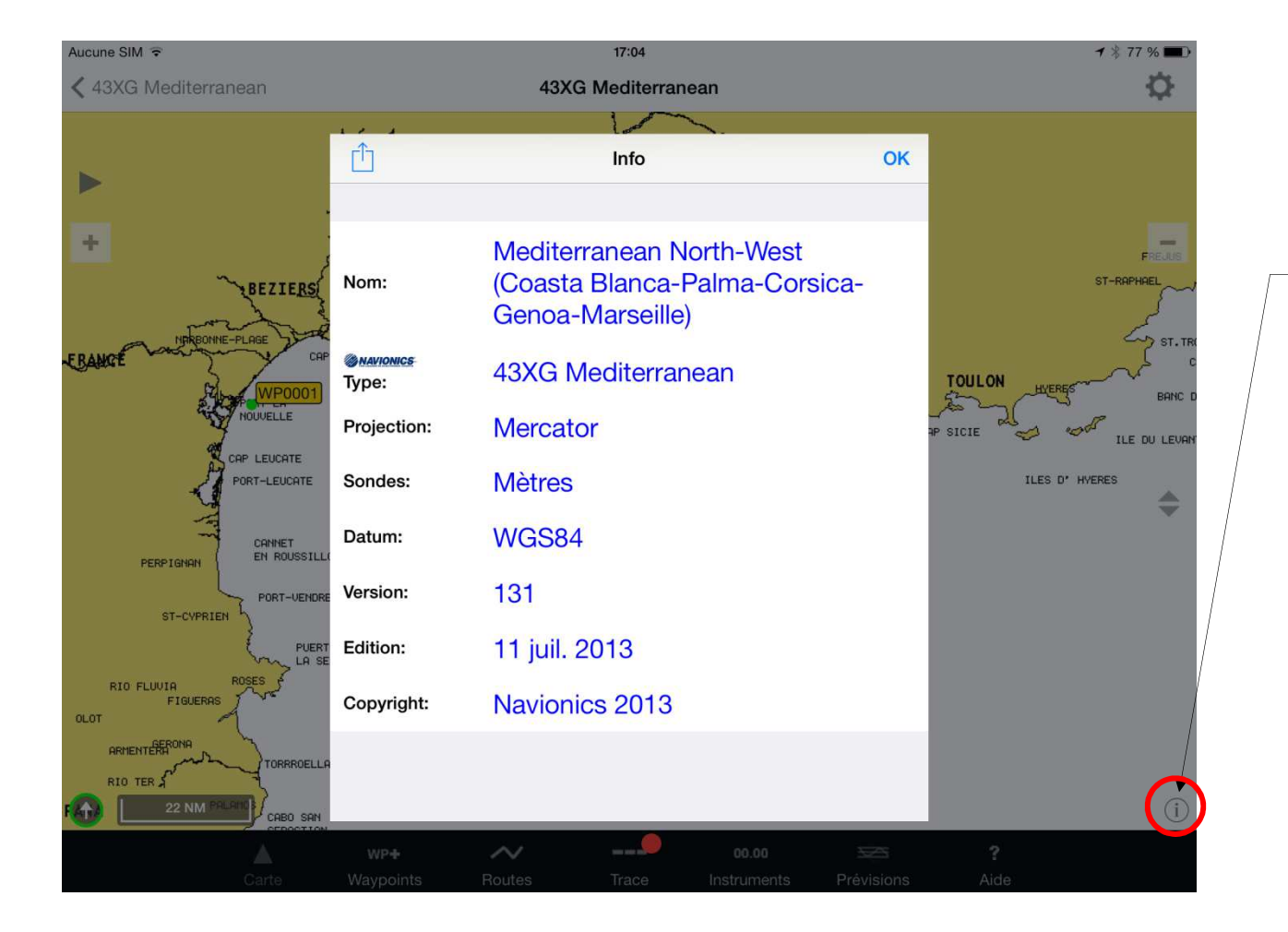

Un tap sur le i fait apparaître la fenêtre des caractéristiques de la carte

# Options de la carte

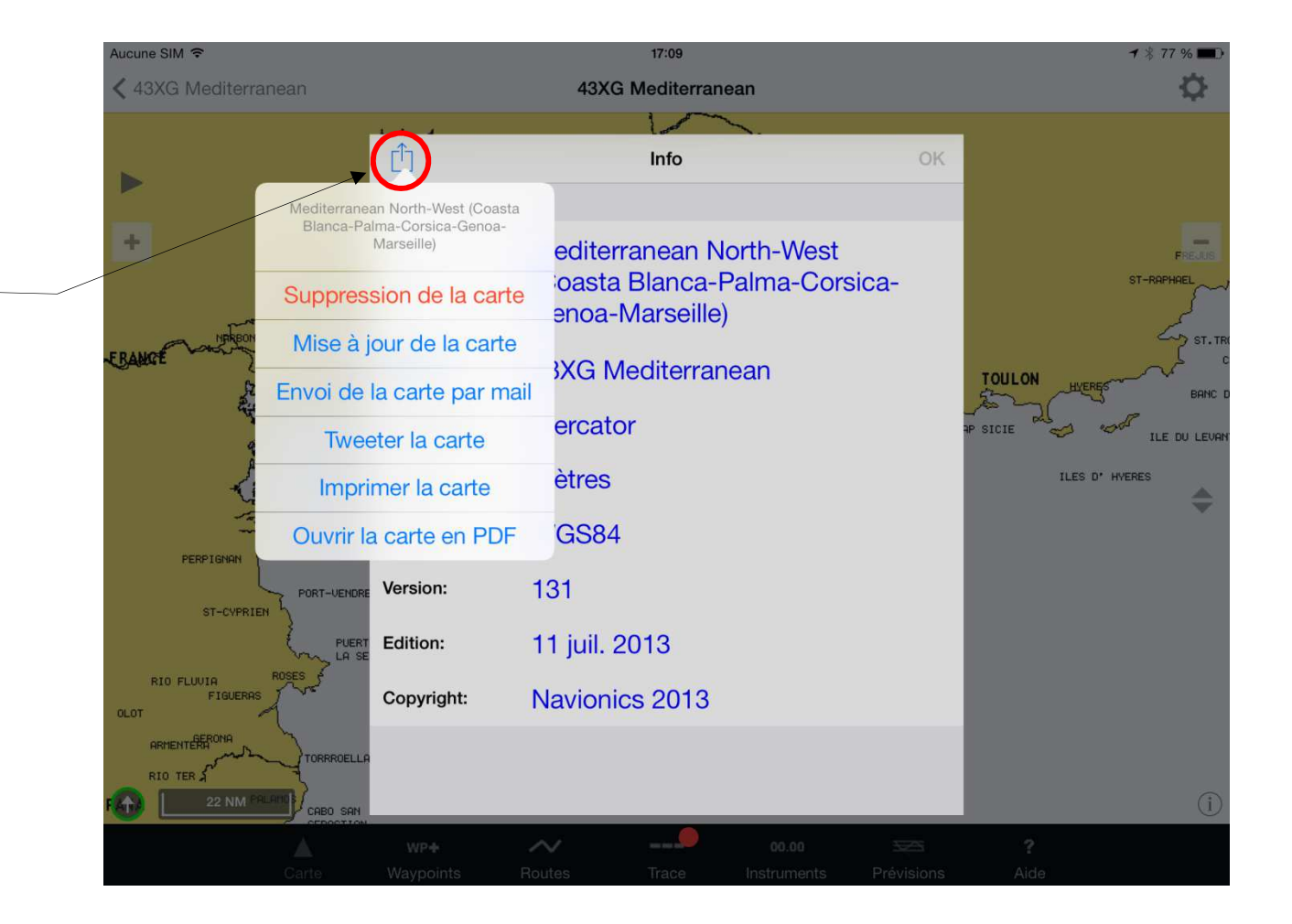

Un tap sur le symbole fait apparaître les options de la carte

## Création de Waypoint 1/ Par un tap (1)

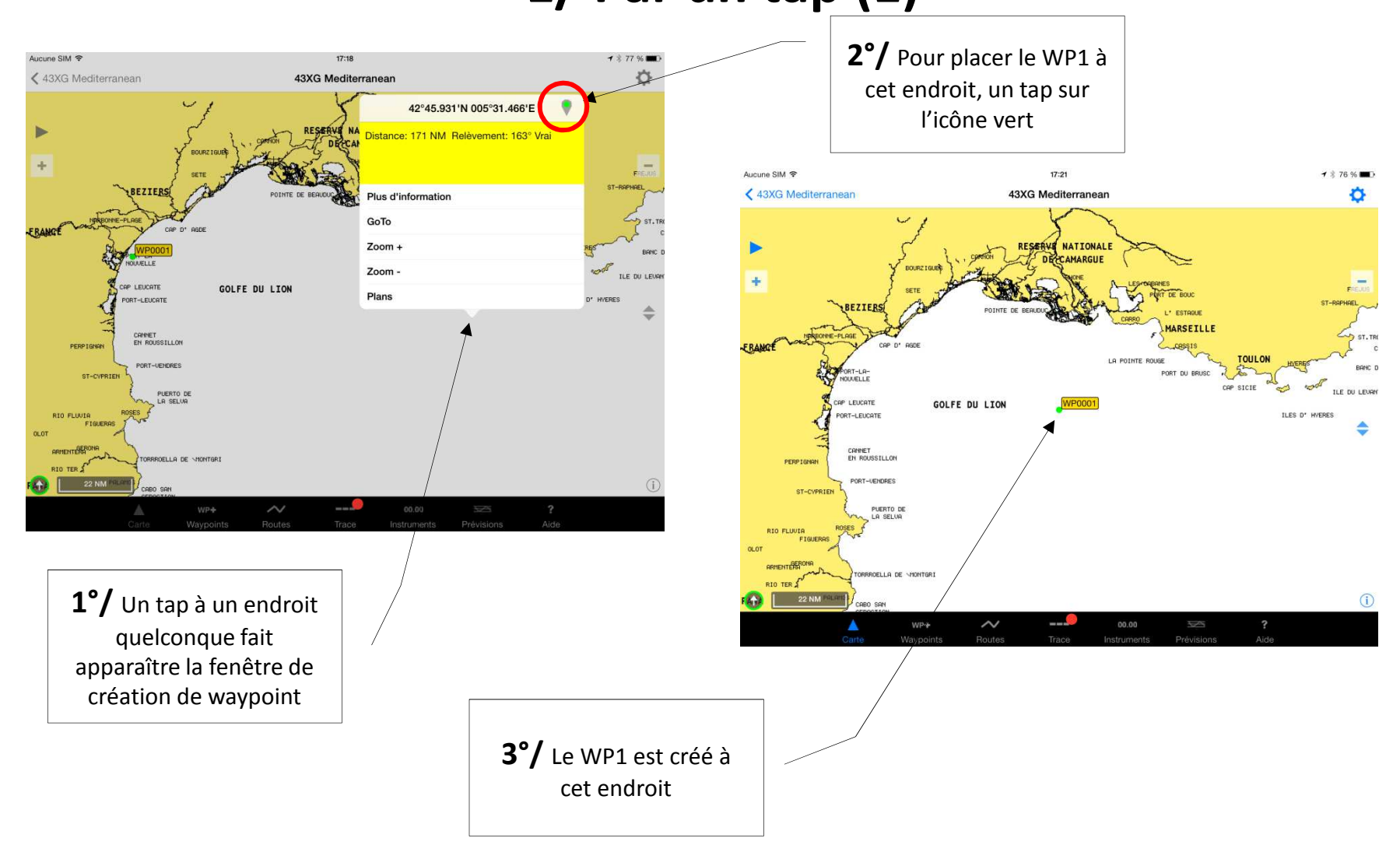

## Création de Waypoint 1/ Par un tap (2)

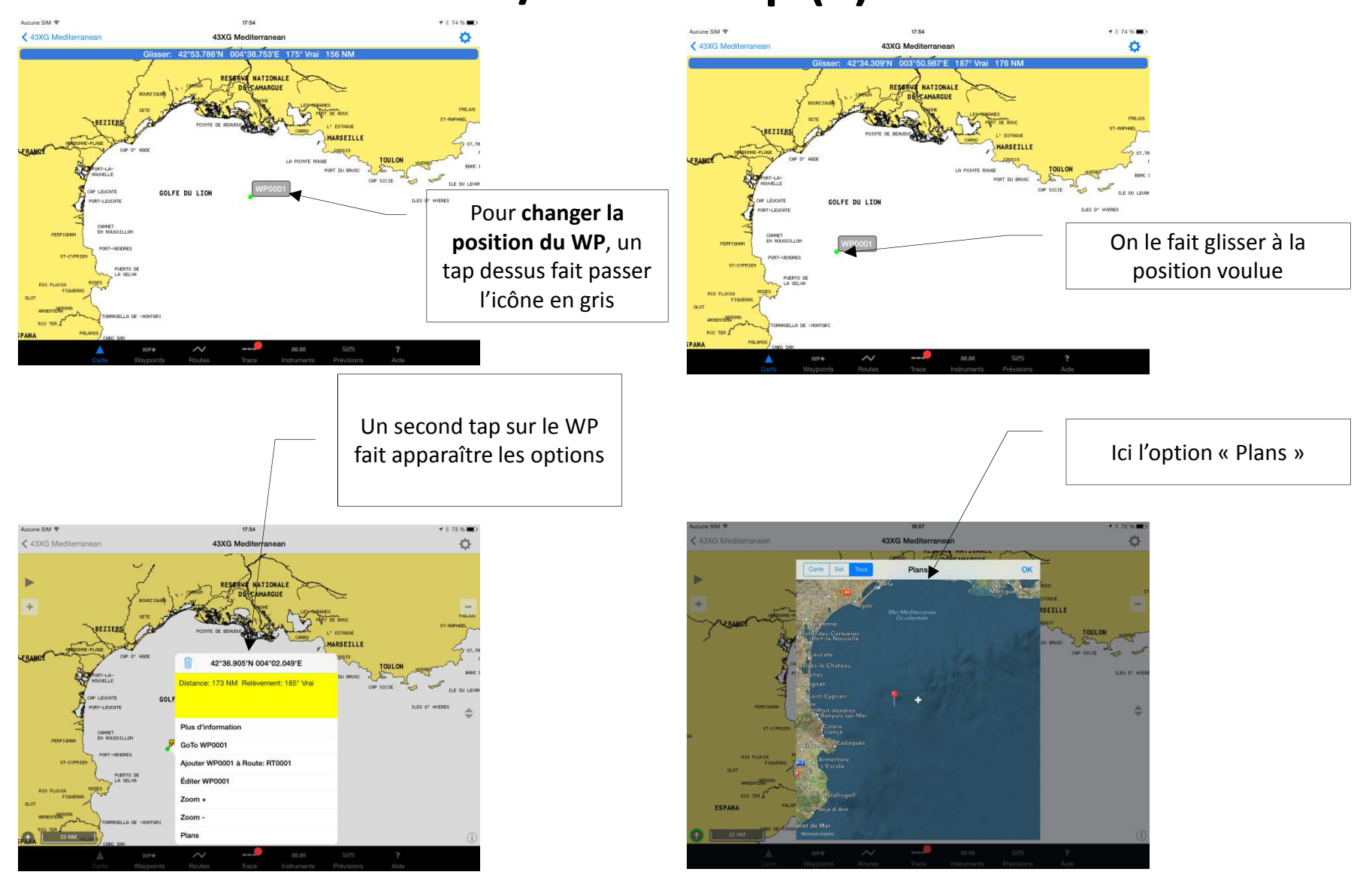

## **Création de Waypoint** 2/ Par un tap long

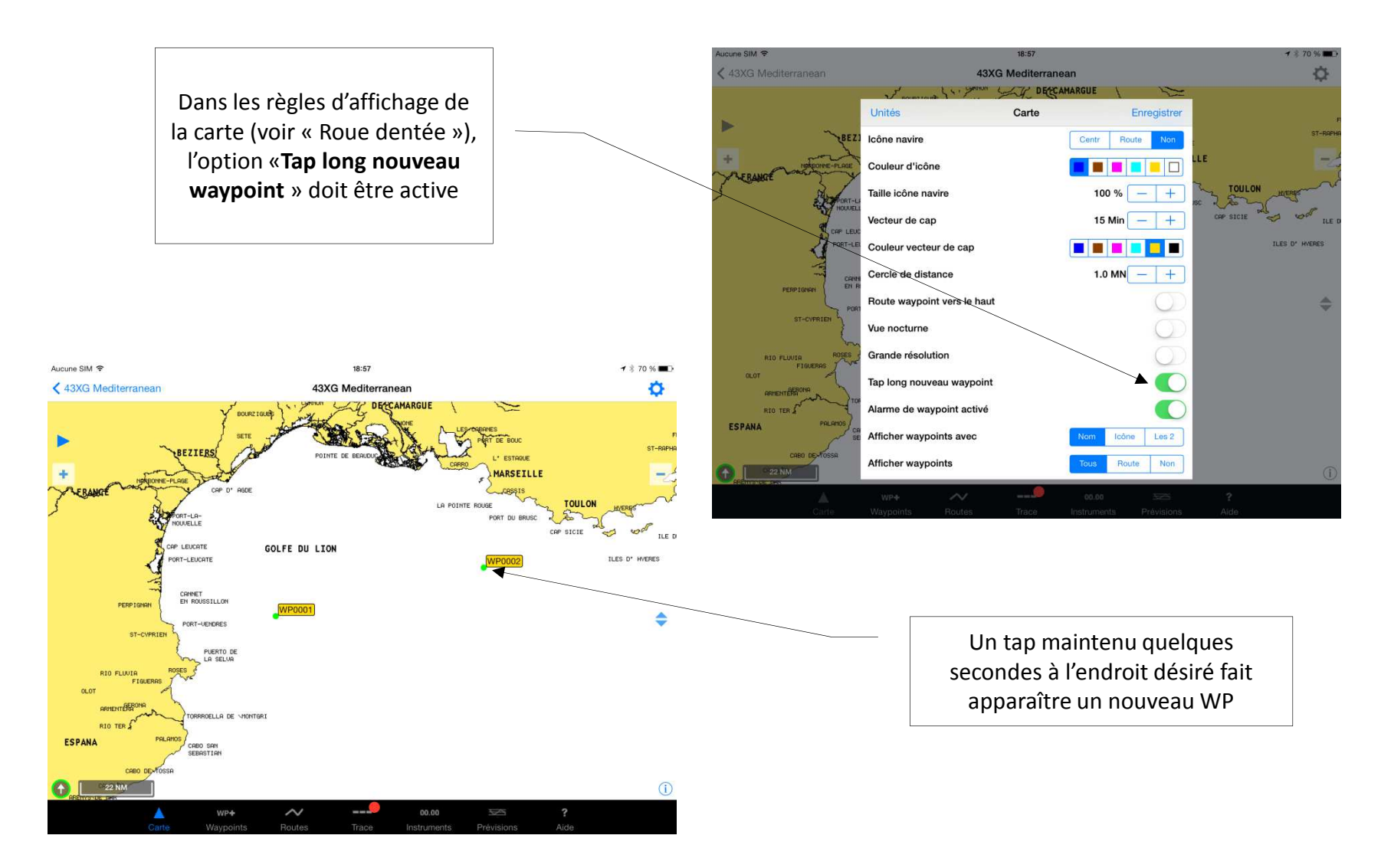

#### **Création de Waypoint** 3/ Par le clavier de waypoints (1)

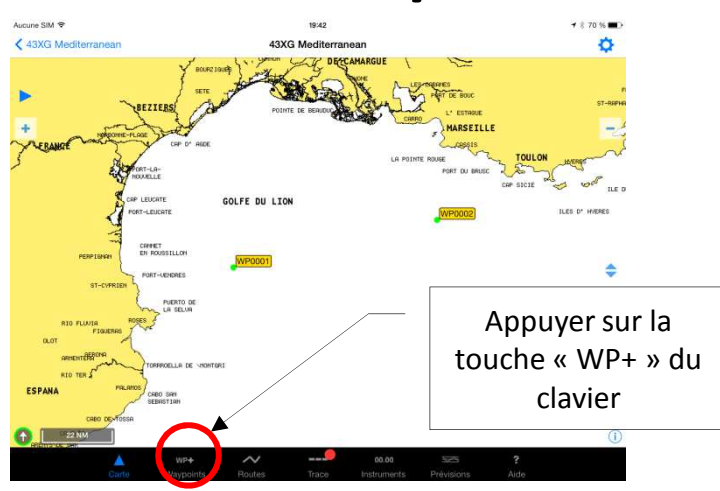

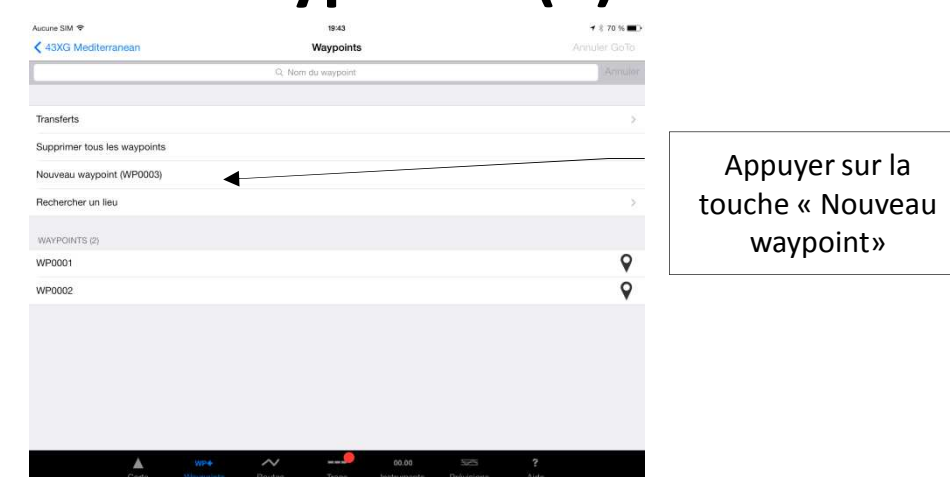

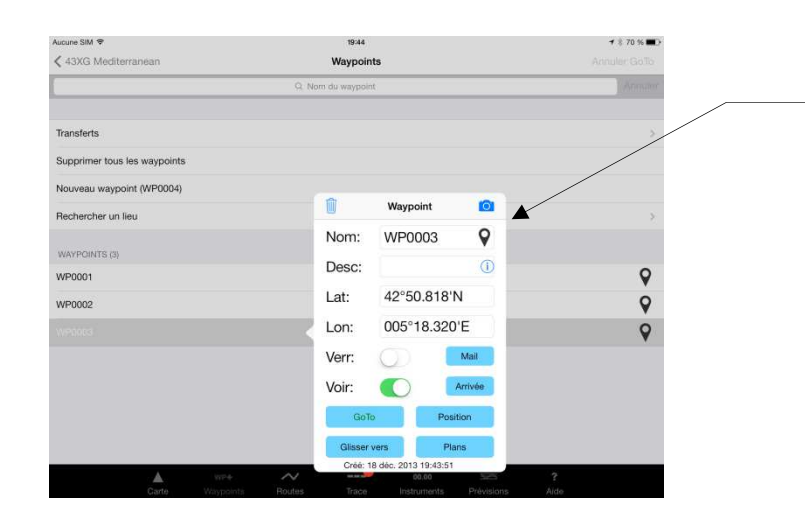

La fiche de ce WP nouvellement créé permet de changer le nom, d'ajouter des précisions, de modifier les coordonnées, de verrouiller ses données, de commander son affichage sur la carte, de lui indiquer (« **Arrivée** ») de passer au WP suivant dès qu'on est à une distance déterminée du WP visé, d'utiliser sa position actuelle (« **Position** ») pour faire route vers ce WP, d'afficher la carte montrant ce WP (« **Glisser vers** »), de prendre une photo ou d'en utiliser une attachée à cet endroit (icône caméra), ou d'afficher l'image Google maps (« **Plans** »; connexion internet nécessaire)

#### **Création de Waypoint** 3/ Par le clavier de waypoints (2)

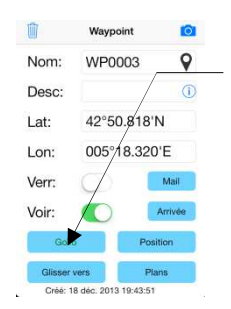

Le bouton « **GoTo** » marque par une ligne bleue continue la navigation depuis la situation du bateau (ici à l'intérieur des terres...) jusqu'au WP sélectionné. Dans le bandeau bleu s'affichent la distance, le cap, l'écart de route XTE, et le TTG

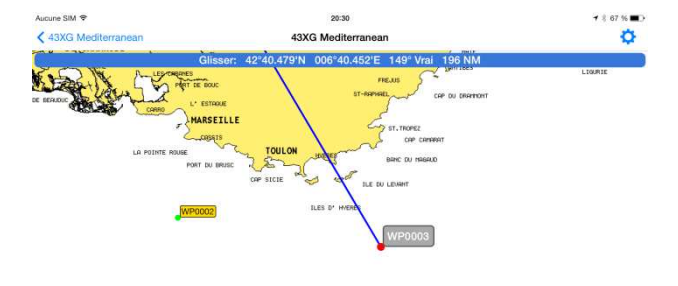

| acune SIM 🗢                  | 17:57              | <b>→</b> \$ 61 % ■> |
|------------------------------|--------------------|---------------------|
| 43XG Mediterranean           | Waypoints          |                     |
|                              | Q. Nom du waypoint | Armutor             |
|                              |                    |                     |
| Transferts                   |                    | >                   |
| Supprimer tous les waypoints |                    |                     |
| Nouveau waypoint (WR0005)    |                    |                     |
| Rechercher un lieu           |                    | Σ                   |
| WANDOWATE IN                 |                    |                     |
| WP0001                       |                    | 9                   |
| WP0002                       |                    | 9                   |
| WP0003                       |                    | 9                   |
| WP0004                       |                    | 0                   |
|                              |                    | •                   |

| Aucune SIM ♥ | ts           |     |   | в | 17:55<br>echercher u | n lieu |         |          |       | Position  |
|--------------|--------------|-----|---|---|----------------------|--------|---------|----------|-------|-----------|
| Q Cal        |              | >   |   |   |                      |        |         |          |       | a Annul   |
| Cala Canye   | lles         |     |   |   |                      |        | 196° Vr | ai 236 N | M     |           |
| Cala Conca   | ç.           |     |   |   |                      |        | 194° Vr | ai 198 N | M     |           |
| Cala D'els F | Pins         |     |   |   |                      |        | 194° Vr | ai 219 N | M     |           |
| Cala D'illes |              |     |   |   |                      |        | 194° Vr | ai 196 N | M     |           |
| Cala De Aig  | juablava     |     |   |   |                      |        | 194° Vr | ai 219 N | M     |           |
| Cala De Ca   | nyelles Gros | ses |   |   |                      |        | 195° Vr | ai 201 N | м     |           |
| А            | z            | Е   | R | Т | Y                    | U      | -L      | 0        | Р     | $\otimes$ |
| Q            | s            | D   | F | G | н                    | J      | к       | L        | м     | Recherche |
| ŵ            | W            | ×   | С | v | в                    | N      |         | ?        | :     | Ŷ         |
|              | .?123        |     |   |   |                      |        |         |          | .?123 |           |

## **Création de Route** 1/ Graphiquement, avec les WP déjà insérés

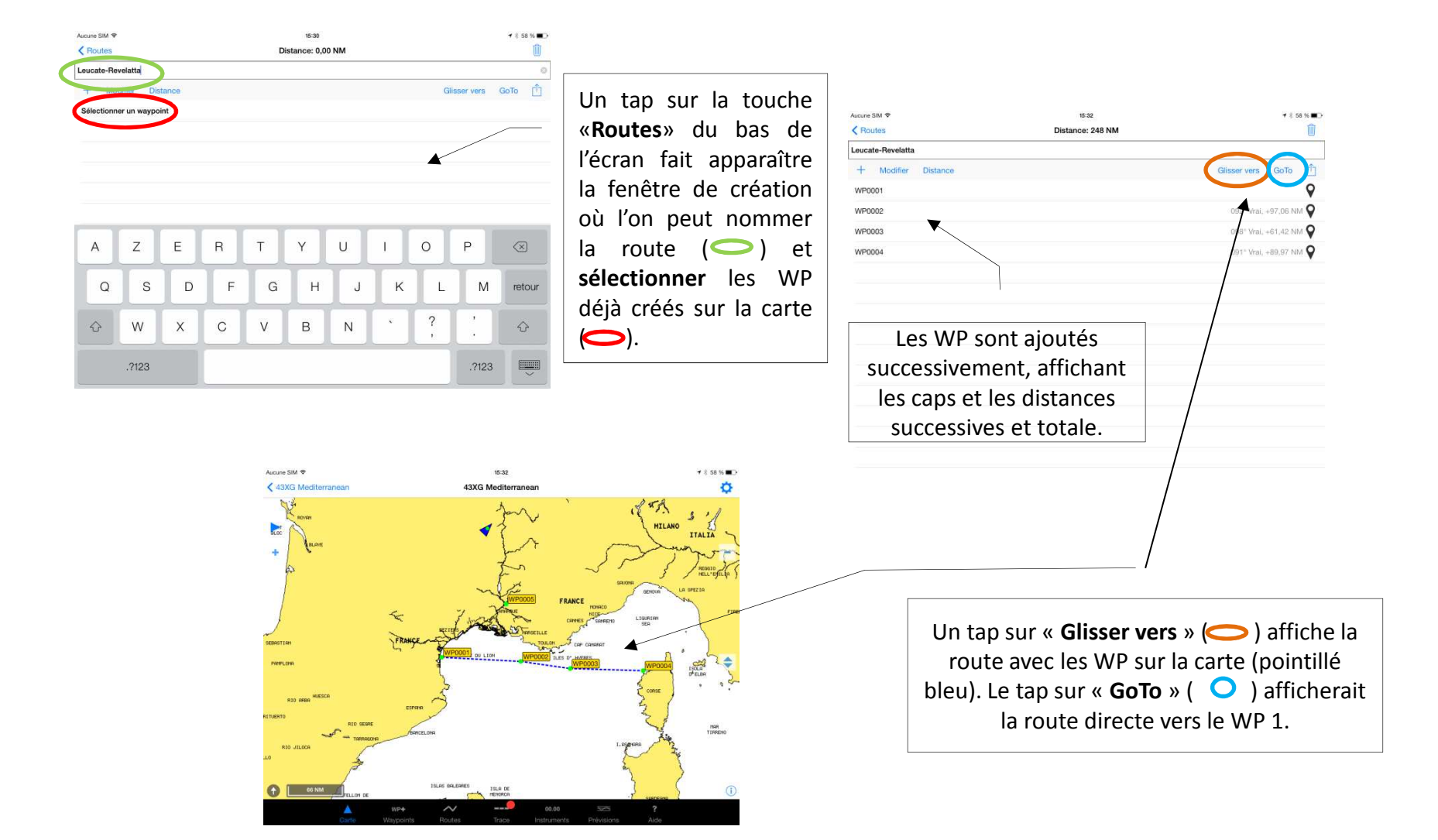

## **Création de Route** 2/ En créant les WP (1)

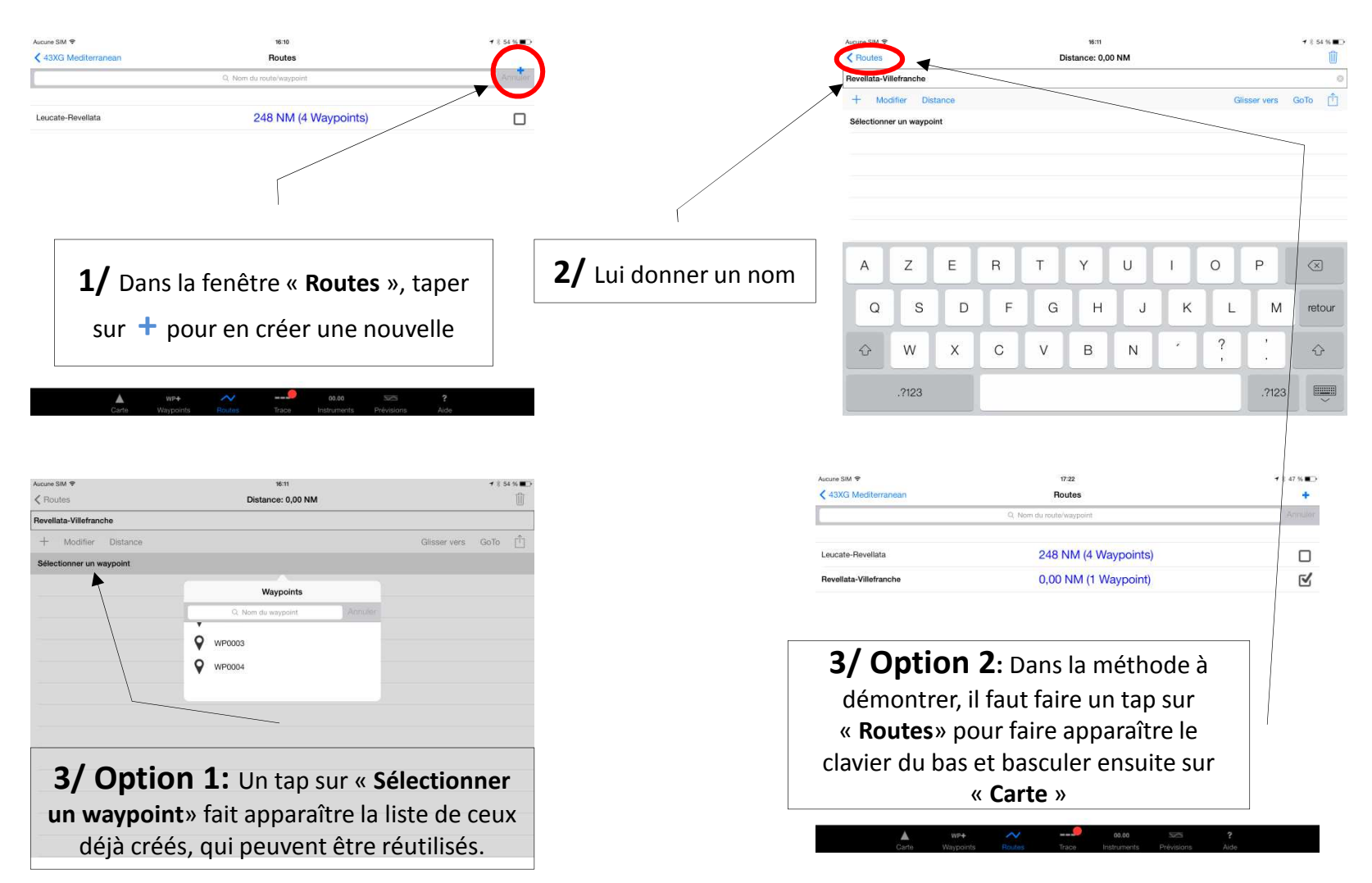

## **Création de Route** 2/ En créant les WP (2)

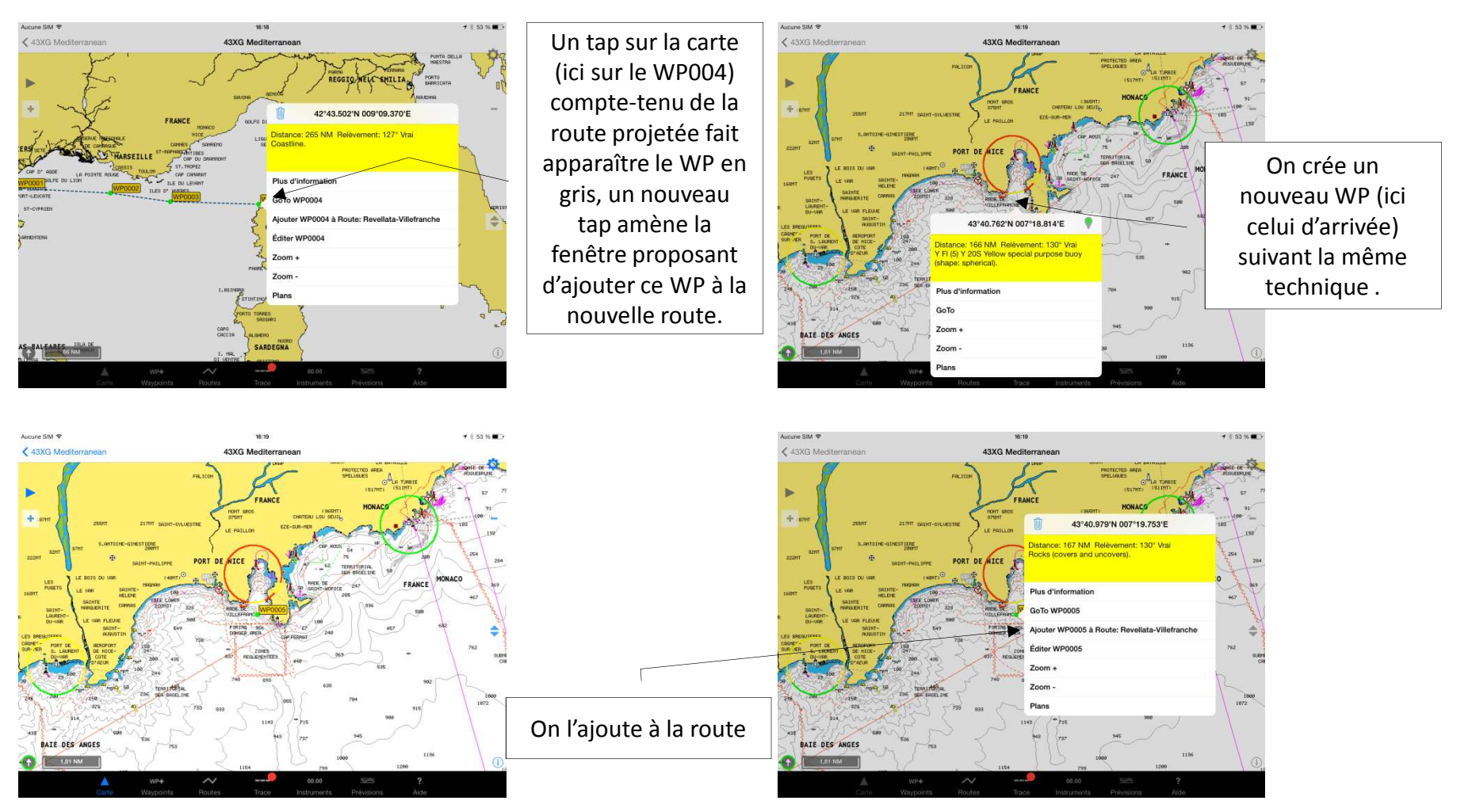

## **Création de Route** 2/ En créant les WP (3)

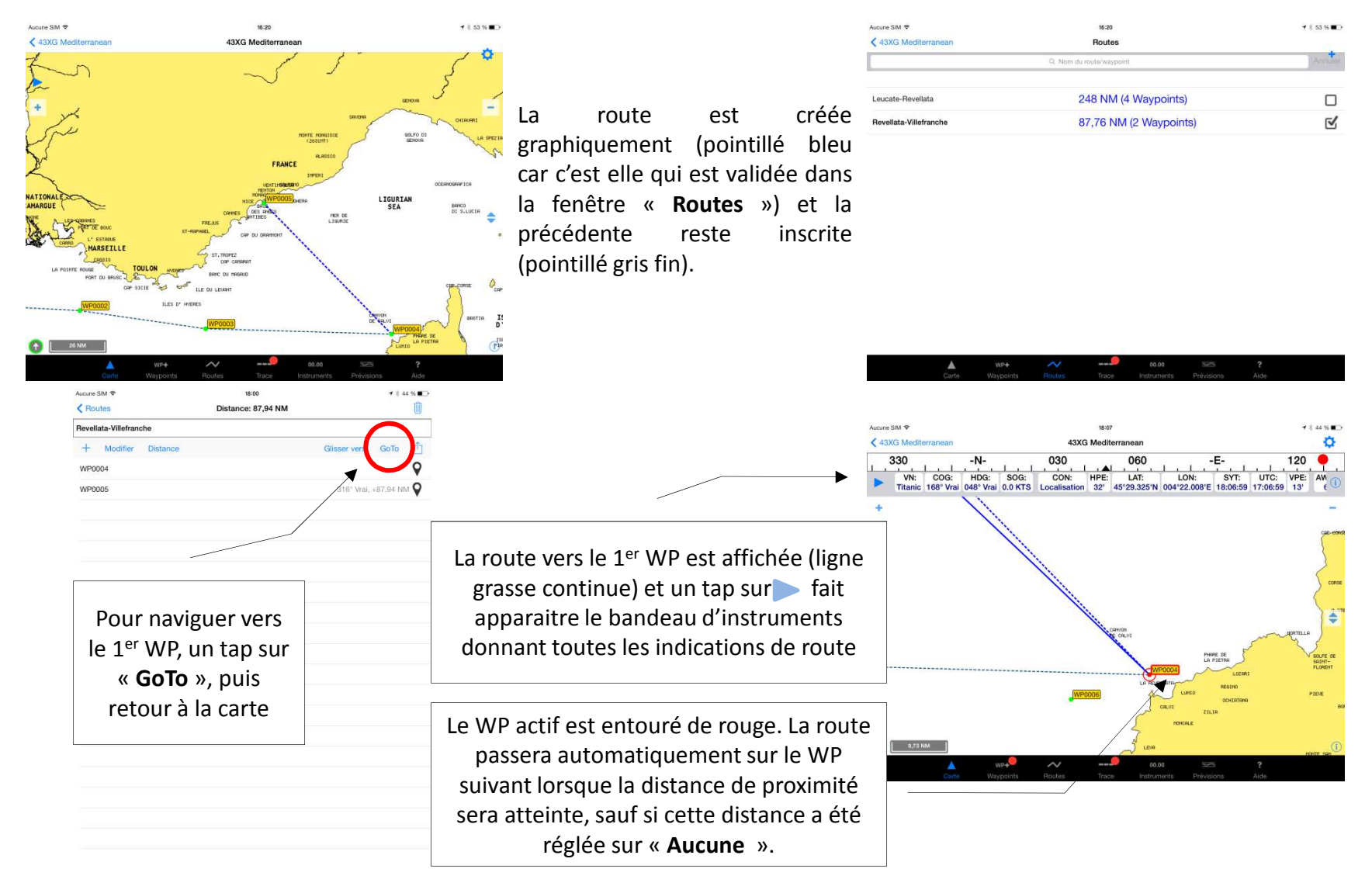

## Sauvegarde des WP et des Routes (Compte X-Traverse nécessaire)

| Aucune SIM 🗢                                         | 19:03                       | ≠ \$ 39 % ■→         |                     | Aucune SIM 🗢                              | 19:04          | <b>7</b> \$ 39 % <b>■</b> ⊃ |
|------------------------------------------------------|-----------------------------|----------------------|---------------------|-------------------------------------------|----------------|-----------------------------|
| < 43XG Mediterranean                                 | Waypoints                   | Annuler GoTo         |                     | < Waypoints                               | Transferts     | Compte                      |
|                                                      | Q. Nom du waypoint          | Armulor              |                     |                                           |                |                             |
|                                                      |                             |                      |                     | Importer tout                             |                |                             |
| Transferts                                           |                             | >                    |                     | Exporter des waypoints                    |                |                             |
| Supprimer tous les waypoints                         |                             |                      | Ouvrir la fenêtre   | Imprimer Waypoints                        |                |                             |
| Nouveau waypoint (WP0007)                            |                             |                      |                     | Exporter la route sélectionnée (Revellata | -Villefranche) |                             |
| Rechercher un lieu                                   |                             |                      | « waypoints » et    | Exporter toutes les routes                |                |                             |
| WAYPOINTS (6)                                        |                             |                      | valider la fonction |                                           |                |                             |
| WP0001                                               |                             | <b>Q</b>             | « Transferts »      |                                           |                |                             |
| WP0002                                               |                             | <b>Q</b>             |                     |                                           |                |                             |
| WP0003                                               |                             | <u> ۹</u>            |                     |                                           |                |                             |
| WP0004                                               |                             | ۹                    |                     |                                           |                |                             |
| WP0005                                               |                             | <u> ۲</u>            |                     |                                           |                |                             |
| WP0006                                               |                             | <b>9</b>             |                     |                                           |                |                             |
|                                                      |                             |                      |                     |                                           |                |                             |
|                                                      | ~ 09.01                     |                      |                     |                                           |                |                             |
| Garte Waypoints Ro                                   | outes Trace Instrum         | ents Prévisions Alde |                     |                                           |                |                             |
|                                                      |                             |                      |                     |                                           |                |                             |
|                                                      | 1021210                     |                      |                     | -                                         | 10.00          |                             |
| ✓ Waypoints                                          | Transferts                  | Compte               |                     | < Waypoints                               | Transferts     | Compte                      |
|                                                      |                             |                      |                     |                                           |                |                             |
| Importer tout                                        | Exporter toutes les routes? |                      |                     | Importer tout                             |                |                             |
| Exporter des waypoints                               | Exporter en GPX             |                      |                     | Exporter des waypoints                    |                |                             |
| Imprimer Waypoints                                   | Exporter en KML             |                      |                     | Imprimer Waypoints                        |                |                             |
| Exporter la route sélectionnée (Revellata-Villefranc | Mail                        |                      |                     | Exporter la route sélectionnée (Revellata | -Villefranche) |                             |
| Exporter toutes ins routed                           |                             |                      |                     | Exporter toutes les routes                |                |                             |
|                                                      |                             |                      | Les deux routes     | IMPORTER DES WAYPOINTS/ROUTES/TRAC        | 3E             |                             |
|                                                      |                             |                      | créées ont été      | iNavX Routes_20-12-2013.gpx               | ▶ 8            | 98 B 20/12/2013             |
| Choisir le mo                                        | de de sauv                  | egarde sur le        |                     |                                           |                |                             |
| site X-Traverse                                      |                             |                      | transferees et      |                                           |                |                             |
|                                                      | •                           |                      | peuvent être        |                                           |                |                             |
|                                                      |                             |                      |                     |                                           |                |                             |
|                                                      |                             |                      | reimportees à la    |                                           |                |                             |
|                                                      |                             |                      | demande             |                                           |                |                             |
|                                                      |                             |                      |                     |                                           |                |                             |
|                                                      |                             |                      |                     |                                           |                |                             |
|                                                      |                             |                      |                     |                                           |                |                             |

#### Instruments

#### (Données du GPS interne ou du bateau par connexion Wi-Fi TCP/IP)

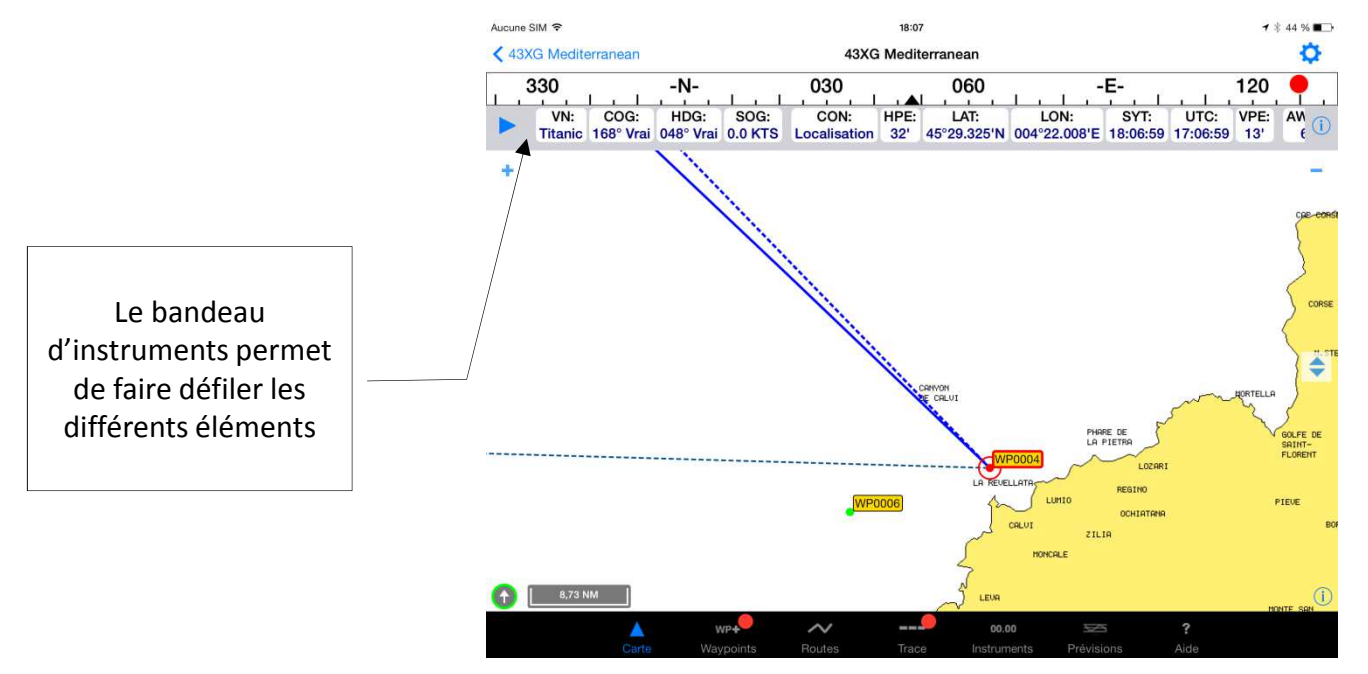

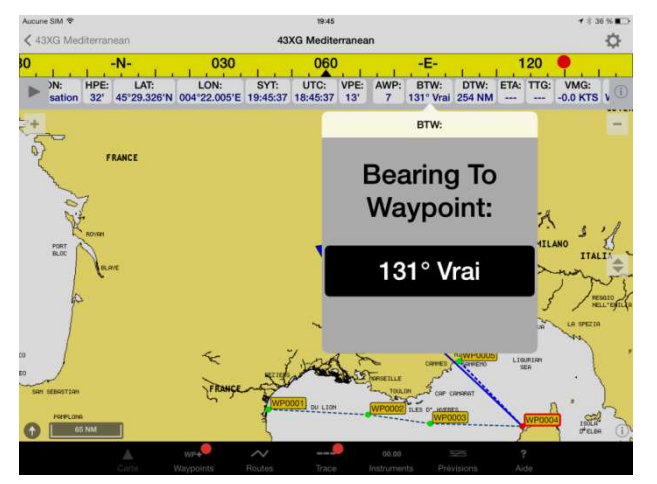

Un tap sur l'un d'entre eux fait apparaître une fenêtre de signification de l'acronyme et sa représentation numérique ou analogique

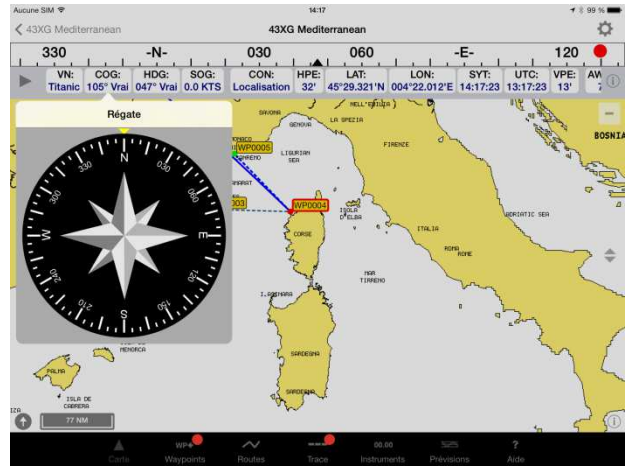

#### Instruments

#### (Données du GPS interne ou du bateau par connexion Wi-Fi TCP/IP)

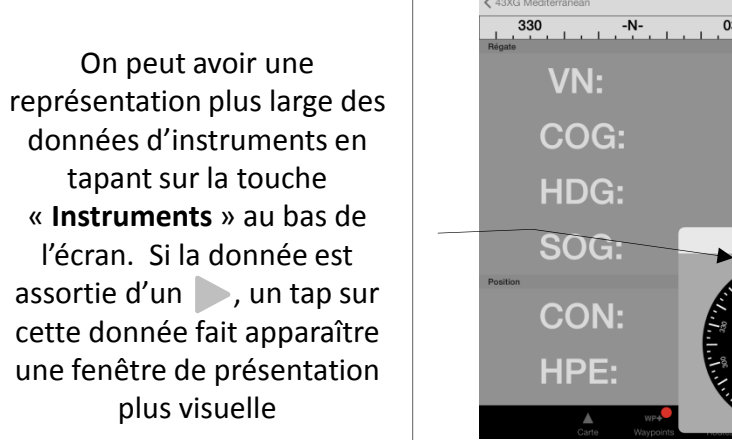

Aucuna SBA 😤

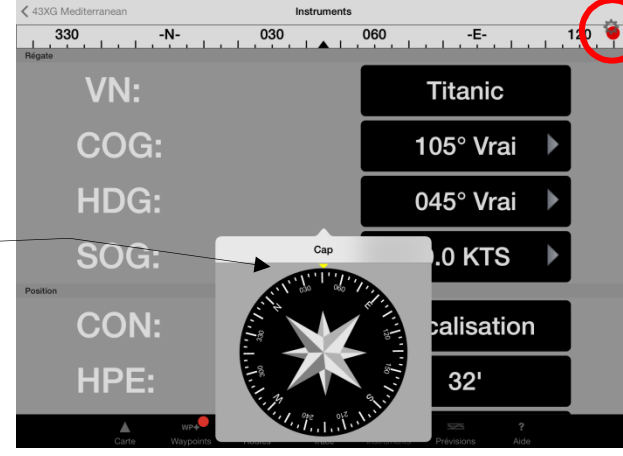

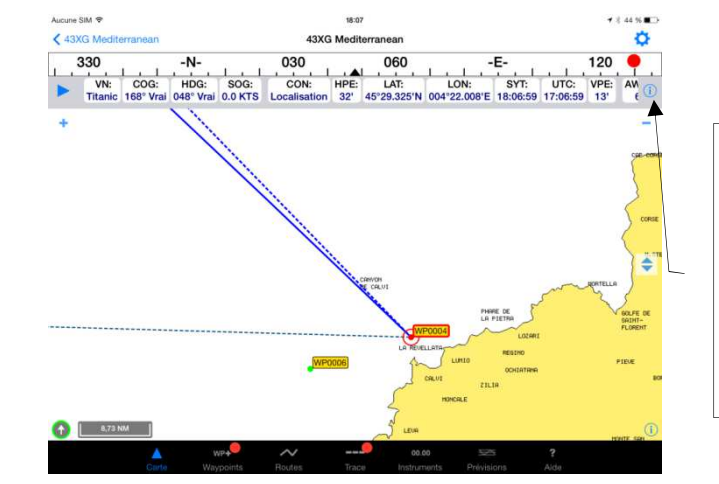

Un tap sur la roue dentée ou sur le *i* du bandeau fait apparaître la fenêtre des« **Instruments**» que l'on peut choisir d'activer

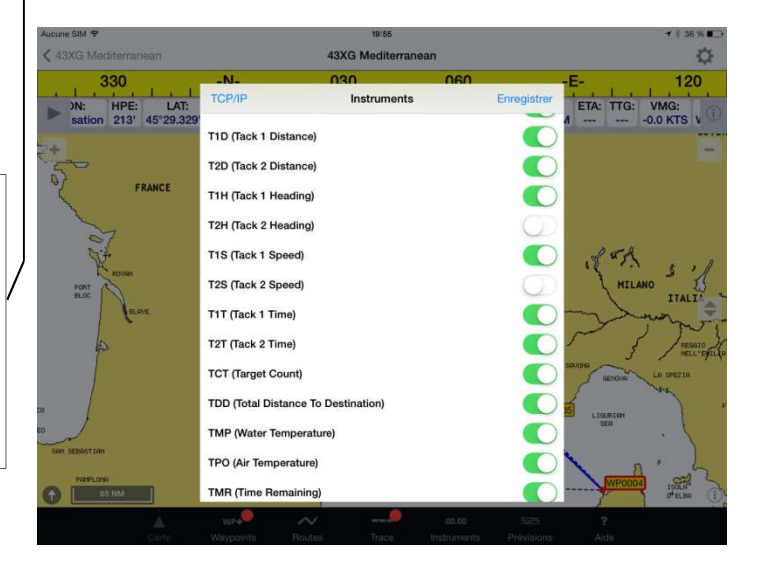

#### Instruments: Recueil des données TCP/IP NMEA

| Ajouter plus de cartes au menu  AccAA Alaska Conte Instruments Conte Instruments Conte Instruments Conte Compte X-fraverse Desactiver verrouill. auto Fitter rouge nocturne Inter ouge nocturne Inter ouge nocturne                                                                                                    | TCP/IP » |
|----------------------------------------------------------------------------------------------------|----------|
| Ajoter plus de cartes au menu     Carte       NDAM     >       NDAM     >                                                                                                    | TCP/IP » |
| ANDA Asaka<br>Asaka<br>A | TCP/IP » |
| AVXA     Client NMEA TCP/IP       AVXA     Client NMEA TCP/IP       AVXA     Compte X-Traverse       Puis un tap sur « Client NMEA       AVXA       AVXA                                                                                                    | TCP/IP » |
| AUXA     Unités       AUXA     Compte X-Traverse       PUIS un tap sur « Client NMEA       VIXA       AUXA       AUXA </td <td>TCP/IP »</td>                                                                                                    | TCP/IP » |
| Algo     Descripte X-Traverse     Puils un tap sur « Client NMEA       VIXA     Déscriver verrouill. auto       Filte rouge noturne     Image: Set Set Set Set Set Set Set Set Set Set                                                                                                    | TCP/IP » |
| USA East     Déscriter verouill auto       Déscriter verouill auto     Déscriter verouill auto       Filtre rouge notiurne     Immosité       Luminosité     62 % - +                                                                                                    |          |
| 43K3 Mediterranean Fitte rouge not turne 62 % - +                                                                                                    |          |
| Luminosité 62% — +                                                                                                    |          |
| Instruments Dans le menu                                                                                                    |          |
| Alarme de mouillage                                                                                                    |          |
| Envol mail de la position di OUVERTURE de                                                                                                    |          |
| Préférences <                                                                                                    |          |
| Alde Sur « Préférences »                                                                                                    |          |
|                                                                                                    |          |
|                                                                                                    |          |
| Aucune SIM 🗢 14:58 1 🛊 97 % ෩                                                                                                    |          |
|                                                                                                    |          |
|                                                                                                    |          |
| Carte Client NMEA TCP/IP Enregistrer «Compte»: Permet de s'identifier auprès d'un serveur AIS                                                                                                    |          |
| Instruments Hôte: 10.0.1.2                                                                                                    |          |
| Client NMEA TCP/IP Port: 2114                                                                                                    |          |
| Unités Alarme déconnexion: • • • • • • • • • • • • • • • • • • •                                                                                                    |          |
| Compte X-Traverse Activer les waypoints:<br>Service legelination:<br>Service legelination:<br>Service legelination:                                                                                                    |          |
| Désactiver verrouill, auto                                                                                                    |          |
| Filtre rouge nocturne<br>(Activer les waypoints»: Importe les WP et routes crees sur                                                                                                    |          |
| Luminosité IC SELVEUL NIVILA OU SOIT IOGICIEI.                                                                                                    |          |
| Inactif si le service de localisation est sur In                                                                                                    |          |
| (Utilise alors les données du GPS interne)                                                                                                    |          |
|                                                                                                    |          |
|                                                                                                    |          |
|                                                                                                    |          |
|                                                                                                    |          |
|                                                                                                    |          |
|                                                                                                    |          |

#### Instruments: Recueil des données TCP/IP NMEA

- Pour le reste des connexions, voir la rubrique « Aide » de iNavX mais aussi:
  - <u>http://www.francis-fustier.fr/inavx.html</u>
  - <u>http://i-marineapps.blogspot.fr/2012/02/inavx-part-4-instruments-and-nmea-data.html</u>
  - <u>http://www.macsailing.net/fbb/showtopic.php?tid/1178/</u>
  - <u>http://www.inavx.com/#FAQ</u>